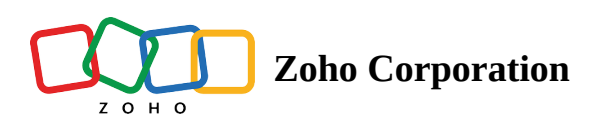

# Setting up your Zoho Sign account- User Profile

This page will allow admins and users to update their profile details anytime.

#### Set up your user profile

• From your Zoho Sign dashboard, hover over *Settings* on the left navigation pane and click **Profile**.

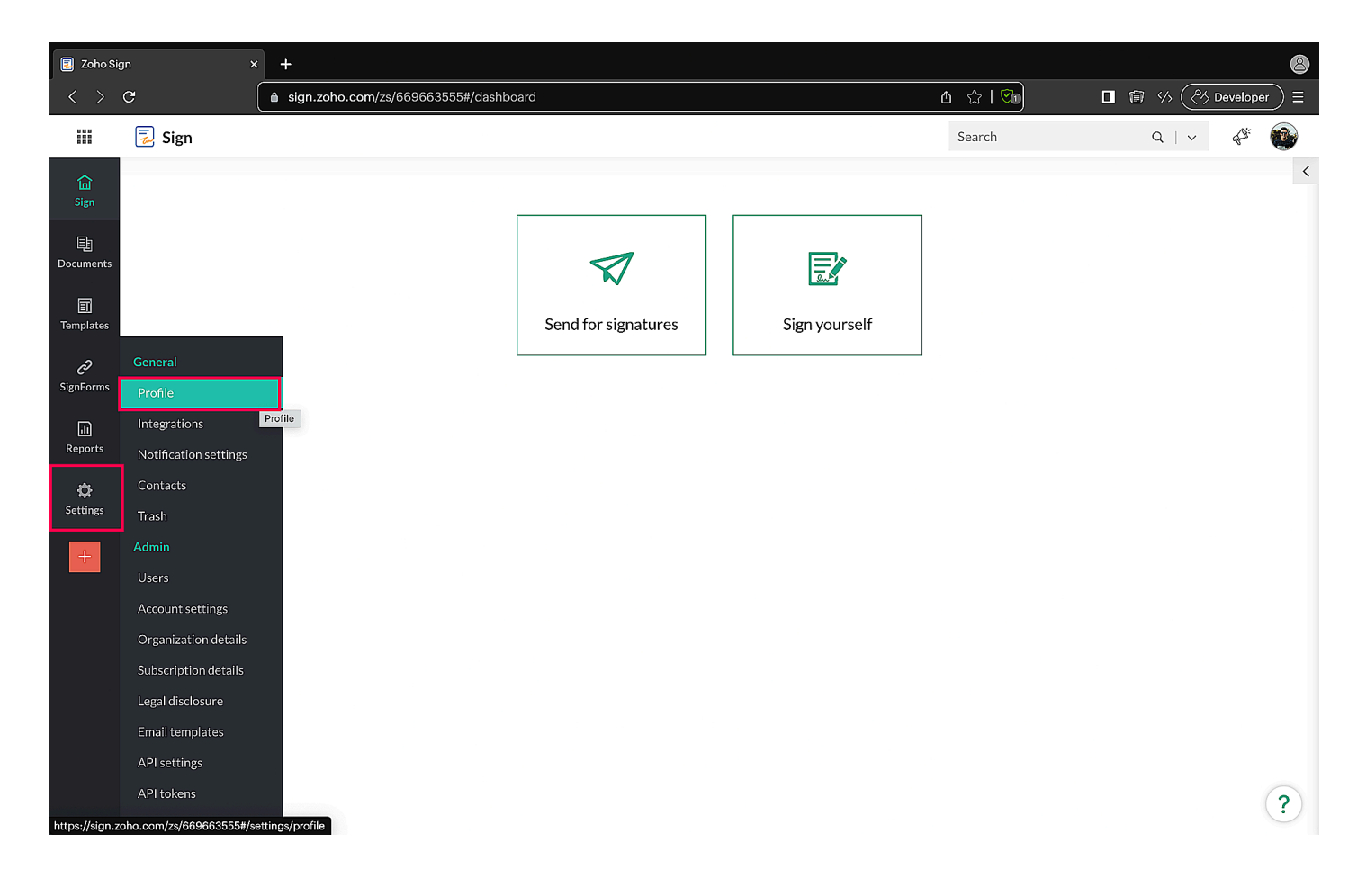

• Alternatively, click the user icon in the top-right corner and select Edit profile.

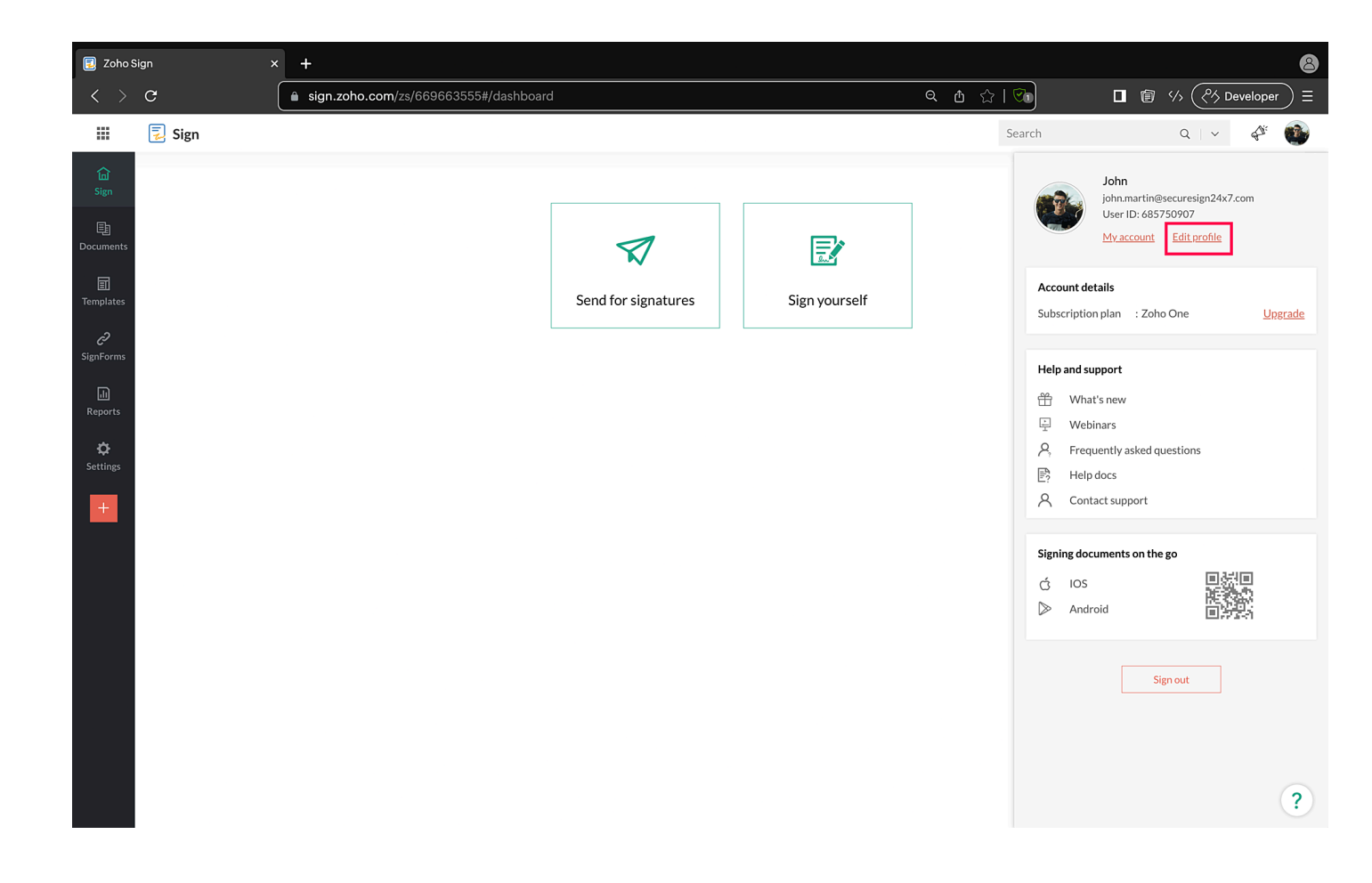

## **Update your Personal Details**

- Your first name, last name, and profile picture will be auto-populated from your Zoho Account details. You can change them only through your Zoho account settings.
  - Edit your company name, job title, and the date format anytime in the profile page.

| 🖥 Zoho Sign × 🕂                                                                                                    |        |          |                       |                         |   |                                       |  |           |            |                      |
|----------------------------------------------------------------------------------------------------|--------|----------|-----------------------|-------------------------|---|---------------------------------------|--|-----------|------------|----------------------|
| $\langle \rangle$                                                                                                    | C      | 🔒 sign.: | zoho.com/zs/6696      | 63555#/settings/profile |   | ବ 🖞 🏠   🗞                             |  | 5/3 (2% D | eveloper Ξ | ≣                    |
|                                                                                                    | 🗾 Sign |          |                       |                         |   | Search                                |  | Q / ~     | 4° 🚯       |                      |
| in a start of the start of the |        |          | A John<br>⊠ john.mart | n@securesign24x7.com    |   | 2 2 2 2 2 2 2 2 2 2 2 2 2 2 2 2 2 2 2 |  |           |            | 12 O<br>12 O<br>12 O |
| C <sup>2</sup><br>SignForms                                                                                                    |        |          | initial               | John Martin             | 2 |                                       |  |           |            |                      |
| Reports                                                                                                    |        |          | Stamp                 | Z YLKER                 |   |                                       |  |           |            |                      |
| +                                                                                                    |        |          | First name            | John                    |   |                                       |  |           |            |                      |
|                                                                                                    |        |          | Last name             | Martin                  |   |                                       |  |           |            |                      |
| _                                                                                                    |        |          | Company               | Secure Sign 24x7        |   |                                       |  |           |            |                      |
|                                                                                                    |        |          | Job title             | Chief Executive Officer |   |                                       |  |           |            |                      |
|                                                                                                    |        |          | Date format           | dd/MM/yyyy              | • |                                       |  |           |            |                      |
|                                                                                                    |        |          | Time zone             | Asia/Kolkata            |   |                                       |  |           |            |                      |
|                                                                                                    |        |          |                       | Update                  |   |                                       |  |           |            |                      |
|                                                                                                    |        |          |                       |                         |   |                                       |  |           | ?          |                      |

• Drag and drop or upload your company's stamp by clicking the pencil icon near the respective field.

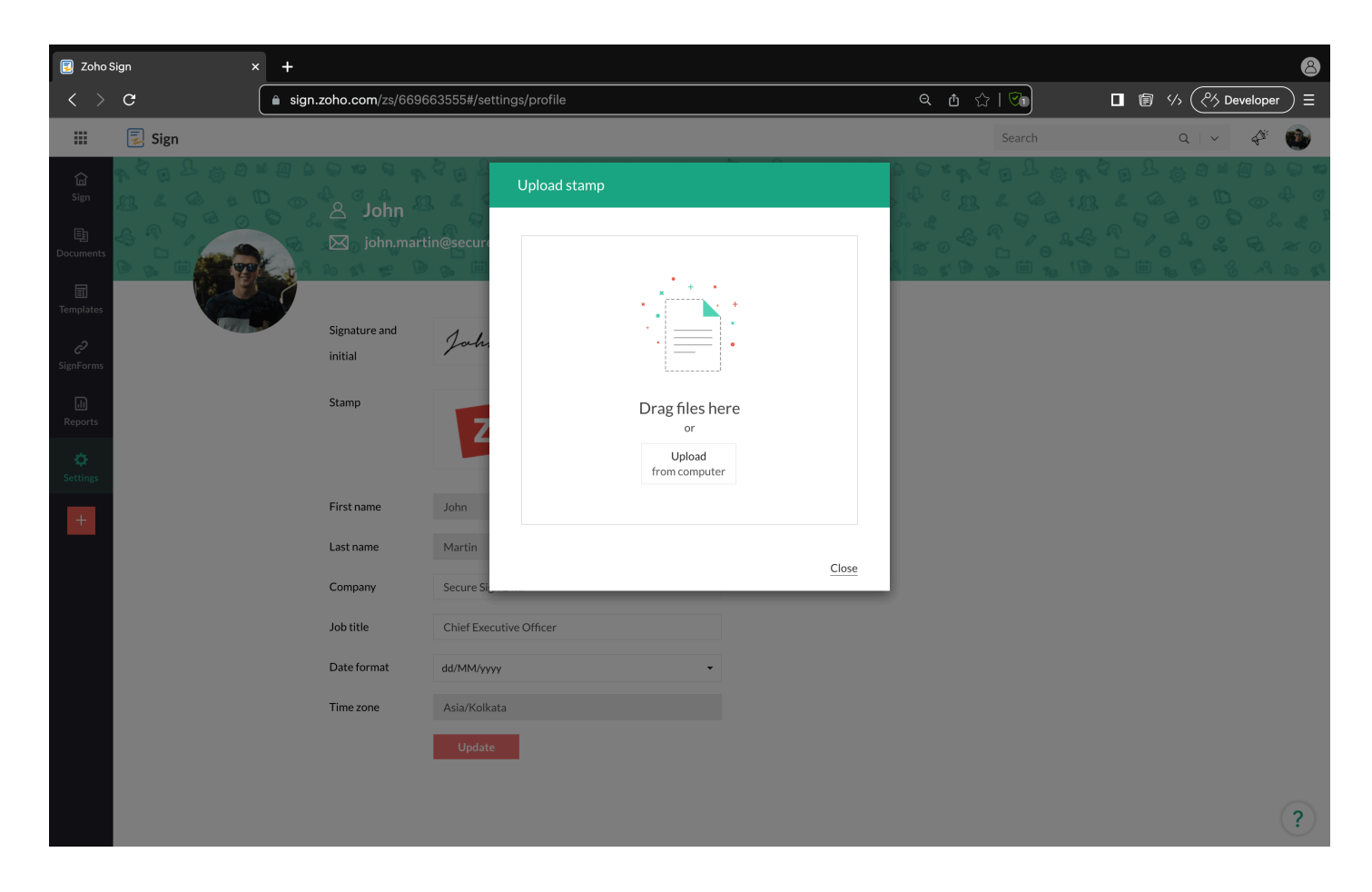

### Set up your signature

An electronic signature or e-signature is one of the most fundamental components of digital signing.

- Click the pencil icon near the signature and initial fields to open the signature wizard.
- Select the preferred method of signing-

#### a. Type:

Click Type at the top, pick a font style from the application's default set of styles, type out your signature and initial, and click OK.

| 📃 Zoho S                                                   | Sign X                             | +                  |                                                                                                    |                                 | 8                 |
|------------------------------------------------------------|------------------------------------|--------------------|----------------------------------------------------------------------------------------------------|---------------------------------|-------------------|
| < >                                                        | C (                                | sign.zoho.com/z    | s/669663555#/settings/profile                                                                                                    | <mark>ፍ ሰ</mark> ና              |                   |
|                                                            | 🗾 Sign                             |                    |                                                                                                    |                                 | Search Q   -> 🖓 🚳 |
| G<br>Sign<br>Documents<br>⊡<br>Templates<br>€<br>SignForms | Sign<br>Cocuments<br>Sign<br>Forms | Signat.<br>initial | Image: Weight of the second second | Initial<br>JM<br>JM<br>JM<br>JM |                   |
| Reports                                                    |                                    | Stamp              | John Martin                                                                                                    | 2M                              |                   |
| +                                                          |                                    | First na           |                                                                                                    | <u>Cancel</u> or Ok             |                   |
|                                                            |                                    | Last name          | Martin                                                                                                    |                                 |                   |
|                                                            |                                    | Company            | Secure Sign 24x7                                                                                                    |                                 |                   |
|                                                            |                                    | Job title          | Chief Executive Officer                                                                                                    |                                 |                   |
|                                                            |                                    | Date format        | dd/MM/yyyy                                                                                                    | •                               |                   |
|                                                            |                                    | Time zone          | Asia/Kolkata                                                                                                    |                                 |                   |
|                                                            |                                    |                    | Update                                                                                                    |                                 | ?                 |

#### b. Draw:

Click **Draw** at the top, draw your signature, and click **OK**.

You can also choose to customize the colour of your signature (black, blue, red).

| 😨 Zoho Sign x +                                                                                                    |                             |                         |                                                  |                                           |  |  |  |
|----------------------------------------------------------------------------------------------------|-----------------------------|-------------------------|--------------------------------------------------|-------------------------------------------|--|--|--|
| < > G                                                                                                    | sign.zoho.com/zs/6696       | 63555#/settings/profile | व 🖞 🖓 । 🖓                                        | <sup>(2)</sup> <sup>(2)</sup> Developer = |  |  |  |
| 🗰 📃 Sign                                                                                                    |                             |                         | Search                                           | Q   V   🖓 🚳                               |  |  |  |
| Image: Constraint of the second second se | Signatu<br>initial<br>Stamp | In UPLOAD               | Clear Initial Clear<br>JM<br><u>Cancel</u> or Ok |                                           |  |  |  |
| +                                                                                                    | First name                  | John                    |                                                  |                                           |  |  |  |
|                                                                                                    | Last name                   | Martin                  |                                                  |                                           |  |  |  |
|                                                                                                    | Company                     | Secure Sign 24x7        |                                                  |                                           |  |  |  |
|                                                                                                    | Job title                   | Chief Executive Officer |                                                  |                                           |  |  |  |
|                                                                                                    | Date format                 | dd/MM/yyyy              | •                                                |                                           |  |  |  |
|                                                                                                    | Time zone                   | Asia/Kolkata            |                                                  |                                           |  |  |  |
|                                                                                                    |                             | Update                  |                                                  | ?                                         |  |  |  |

## c. Upload:

If you want to upload the image containing your signature, click **Upload** at the top, upload the image, and click **OK**.

| 💈 Zoho Sign                 | ×    | +                     |                           |               | 8                                                                                                    |
|-----------------------------|------|-----------------------|---------------------------|---------------|----------------------------------------------------------------------------------------------------|
| < > C                       |      | ■ sign.zoho.com/zs/66 | 9663555#/settings/profile | ዲ 🖞 🏠         | Image: Image: |
|                             | Sign |                       |                           |               | Search Q   -> 🖧 🚳                                                                                                    |
| Gi Sign                     |      |                       | Draw UPLOAD               |               | 7 6 0 9 6 0 9 6 0 4 0 0 4 0 0 4 0 0 4 0 0 4 0 0 4 0 0 4 0 0 4 0 0 4 0 0 4 0 0 4 0 0 4 0 0 4 0 0 4 0 0 4 0 0 4 0 0 4 0 0 4 0 0 0 4 0 0 0 4 0 0 0 0 4 0 0 0 0 0 0 0 0 0 0 0 0 0 0 0 0 0 0 0 0                                                                                                    |
| Documents                   |      | Sig                   | nature                    | Initial       |                                                                                                    |
| Templates                   |      | Signatu               | Drag and drop             | Drag and drop |                                                                                                    |
| C <sup>2</sup><br>SignForms |      | initial               | or                        | or            |                                                                                                    |
| <br>Reports                 |      | Stamp                 | Choose image              | Choose image  |                                                                                                    |
| ¢<br>Settings               |      |                       |                           | Cancel or Ok  |                                                                                                    |
| +                           |      | First name            | John                      |               |                                                                                                    |
|                             |      | Last name             | Martin                    |               |                                                                                                    |
|                             |      | Company               | Secure Sign 24x7          |               |                                                                                                    |
|                             |      | Job title             | Chief Executive Officer   |               |                                                                                                    |
|                             |      | Date format           | dd/MM/ŷŷŷŷ                |               |                                                                                                    |
|                             |      | Time zone             | Asia/Kolkata              |               |                                                                                                    |
|                             |      |                       | Update                    |               | ?                                                                                                    |

Accepted signature image size range - 1KB to 10MB. Accepted signature formats - 'jpg', 'jpeg', 'png'.